SAP-Projekt Kurzanleitung Zurücklegen von reservierten Aufgaben in "Meine Inbox" in der SAP Fiori App

Stand: 04.03.2024

## Anleitung: Zurücklegen von reservierten Aufgaben in der Kachel "Meine Inbox" in der SAP-Webanwendung (SAP Fiori App)

Reservierte Vorgänge erkennt man in "Meine Inbox" an dem Vermerk "Von Ihnen reserviert" (Screenshot 1)

Ablauf Aufgabe zurücklegen:

- 1. Klicken Sie auf die Aufgabe, so dass diese geöffnet wird.
- 2. Mit dem Öffnen der Aufgabe, ist diese von Ihnen reserviert
- 3. In der geöffneten Aufgabe finden Sie in der Anzeige unten (ggf. scrollen) eine Buttonleiste
- 4. Um die Aufgabe zurückzulegen, klicken Sie auf den Button (Screenshot 2)

| Alle Aufgaben (3)                                                                                                    | BANF & prüfen und genehmigen (AO)                                                                                                    |     |
|----------------------------------------------------------------------------------------------------|----------------------------------------------------------------------------------------------------|-----|
| Suchen Q C   BANF 3200003039 - Test Text: 1,000 Stück à 1,00 € genehmigen Mittel                                                   | BANF 3200003039 - Test Text: 1,000 Stück à 1,00 € genehmigen (AO)<br>Workflow - SAP Produktiveystem                                                                                                    |     |
| WORKIOW - SAF PIOL WILLO                                                                                                    | Angelegt am 22.02.2024, 08:47                                                                                                    |     |
| 1000: Positionsprüfung 20006451<br>von myconsult GmbH<br>Workflow - SAP Prod Mitte                                                 |                                                                                                    |     |
| Von Ihnen Heervert.<br>1000: Positionsprüfung 21000139<br>von IBM Deutschland GmbH<br>Workflow - SAP Prod Mitte                    | Sehr geehrte Damen und Herren,<br>Sie erhalten diese E-Mail, da Sie als Genehmiger für eine Aufgabe in SAP hinterlegt sind.<br>Bitte melden Sie sich in SAP an und geben Sie die entsprechende Aufgabe frei. Sie finden die entsprechende Aufgabe in der Flori-App "Meine Inbox" oder alternativ in der SAP GUI unter "Menü -> Business Workplace -> Eingar<br>Vor Ihrer Entscheidung können Sie die Anlagen und Objekte anzeigen lassen, die der Benutzerentscheidung hinzugefügt wurden. Sie können auch eigene Anlagen hinzufügen.<br>Wenn Sie Abbrechen wählen, verbleibt die Benutzerentscheidung zur erneuten Beirbeitung in Ihrem Eingang. | g". |
|                                                                                                    |                                                                                                    |     |
|                                                                                                    |                                                                                                    |     |
| Screenshot 1                                                                                                    |                                                                                                    |     |
| Screenshot 1<br>Von Ihnen reserviert<br>1000: Positionsprüfung 2100139<br>von IBM Deutschaha GmbH<br>Wordlow - SAP Prod Mittel     |                                                                                                    |     |
| Screenshot 1<br>Vor Ihnen reserviert<br>1000: Positionsprüfung 21000139<br>von IBM Deutschland GmbH<br>Worklow - SAP Prod Mittel   | ANHANG                                                                                                    |     |
| Screenshot 1<br>Von Ihmen reserviert<br>1000: Positionsprüfung 2100139<br>von IBM Deutschland GmbH<br>Wordflow - SAP Prod Mittel   | ANHANG<br>xSuite Rechnung                                                                                                    |     |
| Vor Ihmen reserviert<br>1000: Positionsprüfung 21000139<br>von IBM Deutschland GmbH<br>Workflow - SAP Prod Mittel                  | ANHANG<br>xSuite Rechnung<br>xSuite Rechnung<br>xSuite Rednung                                                                                                    |     |
| Screenshot 1<br>Von Ihren reserviert<br>1000: Positionsprüfung 21000139<br>von IBM Deutschland GmbH<br>Wordflow - SAP Prod Mitted  | ANHANG<br>xSuite Rechnung<br>xSuite Mail-Anhang<br>TEXT                                                                                                    |     |
| Screenshot 1<br>Verillinen reserviert<br>1000: Positionsprüfung 21000139<br>von IBM Deutschland GmbH<br>Werkflow - SAP Pred Mittel | ANHANG<br>xSuite Rechnung<br>xSuite Rechnung<br>TEXT<br>Text                                                                                                    |     |

Screenshot 2